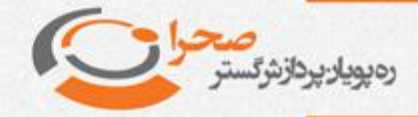

## نحوه تسویه فیزیکی و نقدی معاملات آنلاین آپشن سهام

بطور کلی برای م شاهده موقعیت های باز خود در سامانه معاملات برخط صحرا در بخش پایینی برنامه از لیســت ســمت راســت گزینه "موقعیت ها" را انتخاب نماید. در نرمافزار مدیریت سفار شات برخط شرکت رهپویان پردازش گستر صحرا، موقعیت های باز کاربر در مورد قراردادهای آپشن در این بخش نمایش داده می شود.

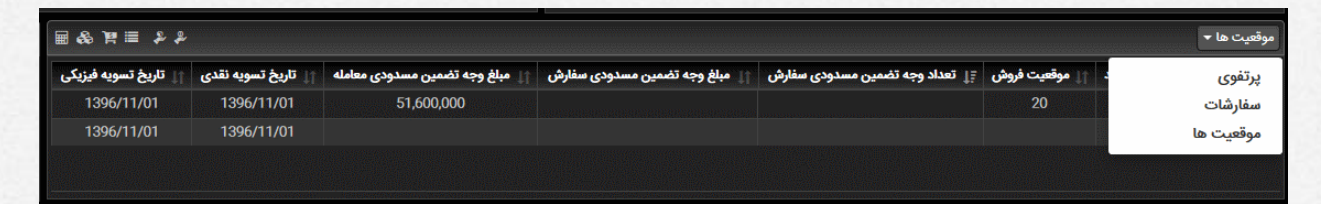

در این لیســـت اطلاعاتی در ارتباط با موقعیت های باز خرید و فروش و همچنین وجه ت ضمین م سدودی و تاریخ ت سویه نقدی و فیزیکی مربوط به موقعیت های باز م شتری در دسترس قرار دارند.

در روز سـررسـید نقدی قرارداد که تاریخ آن در لیسـت موقعیت ها نمایش داده میشـود، با شروع زمان ثبت درخواست پیامی بصورت اتوماتیک برای کاربر نمایش داده خواهد شد.

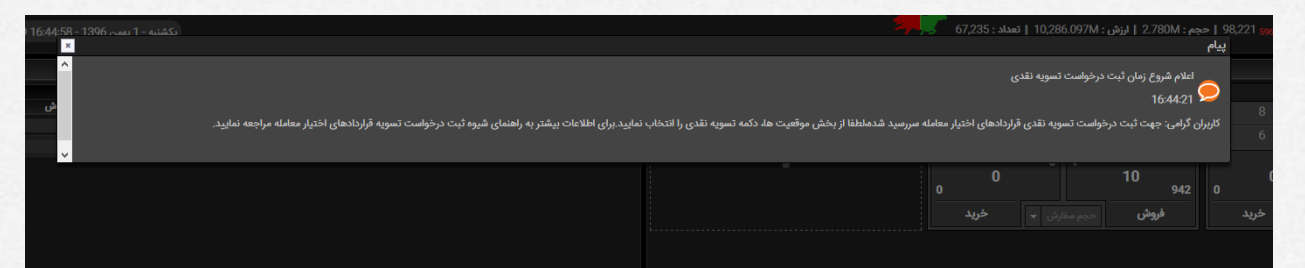

لازم به ذکر است که زمان شروع ثبت درخواست نقدی یا فیزیکی از سمت شرکت مدیریت فناوری بورس تهران حوالی ساعت 15 روز تسویه نقدی اعلام میگردد (این زمان قابل تغییر است و لذا برای اطمینان از زمان دقیق با مدیر آنلاین کارگزاری تماس بگیرید). توصیه می شود حدود 15 دقیقه قبل از زمان شروع به سامانه آنلاین وارد شده و آماده ثبت درخواست خود باشید. همچنین زمانبندی و مراحل قابل انجام در فرآیندهای تسویه، تنها از طریق پیامهای سیستمی و یا پیام مدیر سیستم به کاربر اطلاع داده خواهد شد و لذا تاکید میشود برای دریافت این پیامها، درزمان مقرر به حساب کاربری خود ورود کرده باشید. لیست پیامها ارسال شده قبلی از طریق دکمه تاریخچه در بخش پیامها قابل مشاهده می باشد.

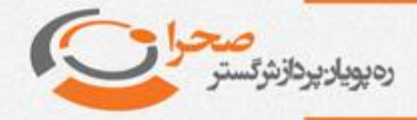

با م شاهد این پیغام در صورتی که ق صد شرکت در فرآیند ت سویه نقدی را دا شته با شید میباید در بخش موقعیت ها از لیســت ابزار ســمت چپ گزینه تســویه نقدی را انتخاب نمایید:

| موقعیت ها 🔻                           |                                        |                                   |                                |                                     |                |                  |            |  |  |  |
|---------------------------------------|----------------------------------------|-----------------------------------|--------------------------------|-------------------------------------|----------------|------------------|------------|--|--|--|
| <sup>نقدی</sup> تاریخ تسویه<br>فیزیکی | ۲۱ تاریخ تو <mark>تسویه</mark><br>نقدی | ن مبلغ وجه تضمین مسدودی<br>معامله | مبلغ وجه تضمین مسدودی<br>سفارش | ∓ٍل تعداد وجه تضمین مسدودی<br>سفارش | موقعیت<br>فروش | ∏ موقعیت<br>خرید | 11<br>نماد |  |  |  |
| 1396/11/01                            | 1396/11/01                             |                                   |                                |                                     |                | 10               | ضمخا7004   |  |  |  |
| 1396/11/01                            | 1396/11/01                             | 51,600,000                        |                                |                                     | 20             |                  | طمخا7004   |  |  |  |
|                                       |                                        |                                   |                                |                                     |                |                  |            |  |  |  |
|                                       |                                        |                                   |                                |                                     |                |                  |            |  |  |  |

دراین حالت فرم زیر نمایش داده میشود:

|          | ×                                 |                                    |                                |                        |                    |                   | نسویه نقدی | 3 |
|----------|-----------------------------------|------------------------------------|--------------------------------|------------------------|--------------------|-------------------|------------|---|
| عة<br>فر | تعداد موقعیت اعمال<br>۱۱ شده نقدی | موافقت با تسویه کسری<br>از قرارداد | تعداد موقعیت جهت<br>تسویه نقدی | تاریخ تسویه<br>↑↓ نقدی | موقعیت<br>≣ٍل فروش | موقعیت<br>†↓ خرید | ↑‡ نماد    |   |
|          | Ű                                 | بله                                | حداكثرى                        | 1396/11/10             | 10                 |                   | ضمخا7004   |   |
|          | بت درخواست به روز نمایی           | 1                                  |                                |                        |                    |                   |            |   |

در این فرم قراردادهایی که در سـررسـید نقدی امروز قرار دارند نمایش داده میشـوند. البته شـروطی برای امکان انجام تسـویه نقدی وجود دارد. بعنوان مثال تنها قراردادهای درسـود قابل تسـویه بصـورت نقدی خواهند بود-برای اطلاع از این قوانین به فایل مربوط به رویه اجرایی انجام معاملات برخط و اعمال قراردادهای اختیار معامله در بورس اوراق بهادار تهران و فرابورس ایران ، موجود در سایت شرکت رهپویان پردازش گستر صحرا مراجعه نمایید-

در صورتی که امکان ثبت درخوا ست تسویه نقدی وجود دا شته با شد، با قرار دادن ا شاره گر موس برروی هر ردیف در ســمت چپ، دکمه ای جهت ثبت یا ویرایش درخواســت نمایش داده میشود. با کلیک برروی این دکمه فرم ثبت درخواست نقدی ظاهر می گردد.

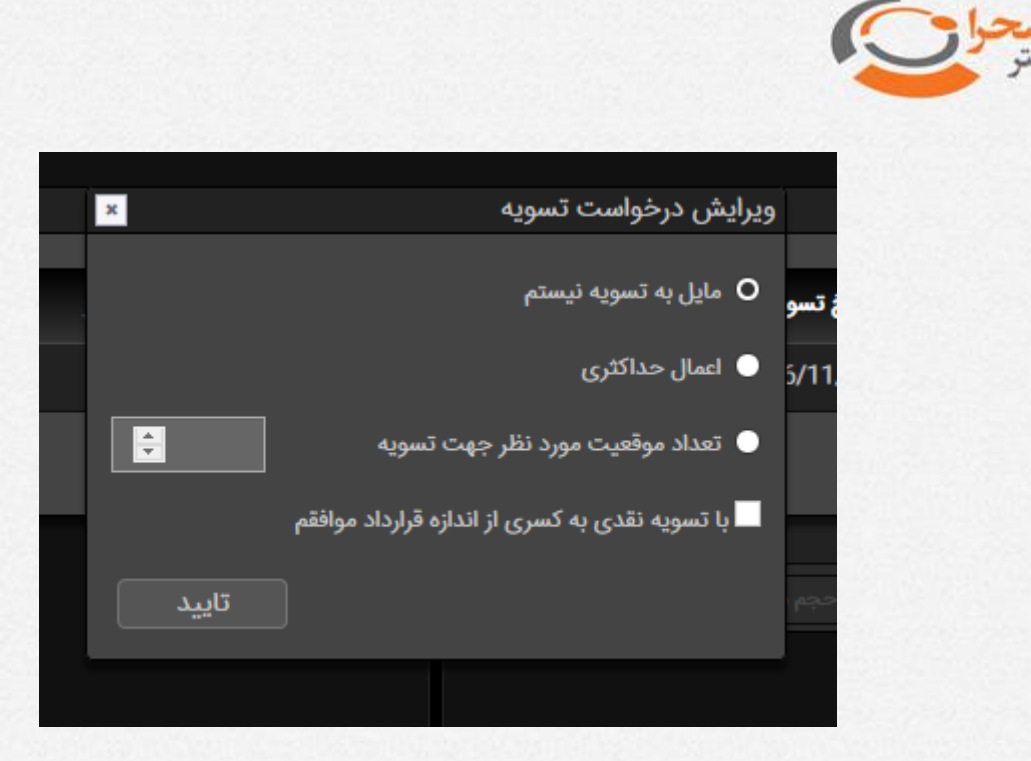

در این فرم امکان انتخاب حالات مختلف برای تســویه نقدی وجود دارد که به شــرح زیر میباشند:

- مایل به تسویه نیستم: در این حالت انصراف خود را از شرکت در تسویه نقدی اعلام می نمایید.(در صورت عدم شرکت در تسویه نقدی این گزینه برای شما درنظر گرفته خواهد شد)
- اعمال حداکثری: با انتخاب این گزینه اعلام می نمایید که مایل هستید تمام
  موقعیت خود در این قرارداد را در تسویه نقدی شرکت دهید.
- تعداد موقعیت مورد نظر جهت تسویه: در صورتی که قصد دارید تعداد مشخصی از موقعیت خود را در تسویه نقدی استفاده نمایید از این گزینه استفاده نمایید و تعداد مورد نظر را نیز مشخص نمایید.
- با تسویه نقدی به کسری از اندازه قرارداد موافقم: با انتخاب این گزینه در صورتی که بخشـی از اندازه قرارداد شـما نیز قابل تسـویه نقدی باشـد، موافقت خود با اعمال تسویه نقدی بدین شکل را اعلام می نمایید. بعنوان مثال درصورتی که اندازه قرارداد 10.000 و از تعداد قابل تخصـیص جهت تسـویه نقدی 4.500 واحد باقی مانده

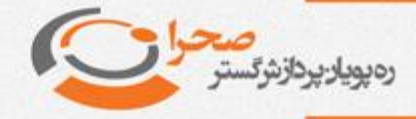

باشد، موافقت خود را با تسویه این تعداد از قرارداد اعلام می نمایید و مابقی تعداد، یعنی 5.500 عدد، اصطلاحا سوخت خواهد شد.

بعد از اعمال تنظیمات مورد نظر خود جهت تسویه نقدی و بر روی دکمه تایید کلیک نمایید. تغییرات اعمالی باید در ستون تعداد موقعیت جهت تسویه نقدی نمایش داده شود. بعد از انجام تنظیمات تسـویه برای نمادهای مورد نظر، با کلیک برروی دکمه ثبت درخواسـت، اطلاعات در سـیسـتم ثبت و پیام ثبت موفقیت آمیز آن همانند شـکل زیر نمایش داده میشود.

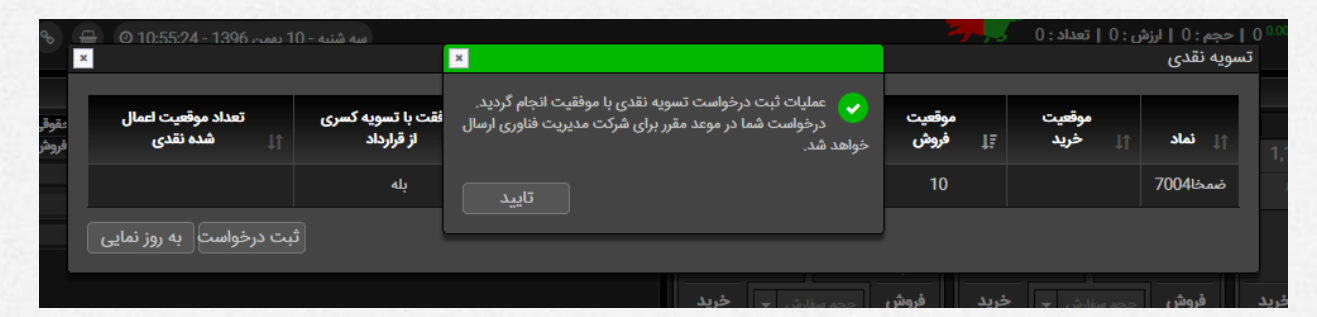

تا زمانی که پیام اتمام مهلت ثبت درخواسـت نقدی از طریق سـامانه نمایش داده نشـده باشـد، شـما امکان ثبت و ویرایش درخواسـت تسـویه نقدی را خواهید داشـت. لطفا برای ویرایش ابتدا عدم تسـویه را برای نماد مورد نظر انتخاب و ثبت درخواسـت را انجام داده و مجددا اقدام به ثبت مجدد درخواست نمایید.

توجه داشته باشید فقط درصورتی که پیام ثبت موفقیت آمیز نمایش داده شود، اطلاعات در ســرور ثبت شــده اســت و درغیر اینصــورت تنظیمات قبلی معتبر خواهد بود. عدم ثبت درخواست تسویه نقدی به منزله انصراف از شرکت در تسویه نقدی خواهد بود.

با اعلام پایان یافتن زمان ثبت درخوا ست ت سویه نقدی از سمت شرکت مدیریت فناوری بورس تهران ، پیام زیر به کاربر سامانه نمایش داده خواهد شد:

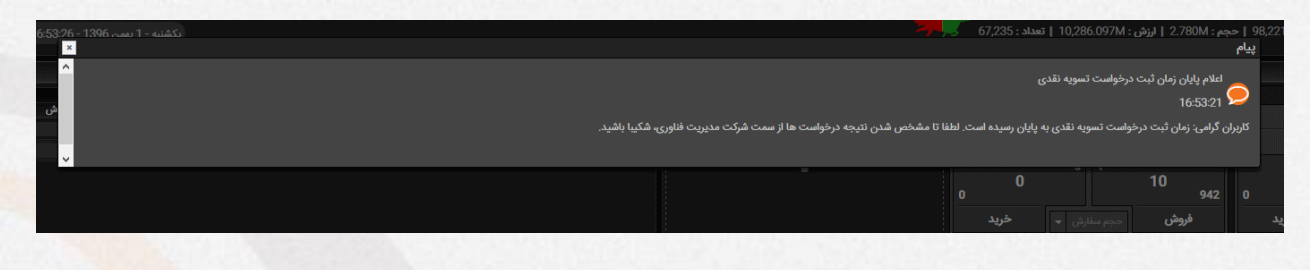

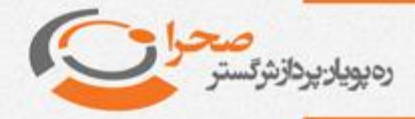

دراین حالت امکان ثبت یا ویرایش تسویه نقدی به پایان رسیده و کاربر می بایست تا زمان مشخص شدن نتیجه اعمال نقدی از سمت شرکت سپرده گزاری مرکزی اوراق بهادار و تسویه وجوه توسط شرکت مدیریت فناوری بورس تهران منتظر بماند.

با مشخص شدن نتیجه اعمال تسویه نقدی، پیام زیر نمایش داده میشود:

| 5:56           | (22 - 1396 - سمبر 1- سمبر 139 - 1396 - 120 - 120 - 12 | 98,22   حجم : 2,780M   لرزش : 10,286.097M   تعداد : 67,235 ميليم.<br>يدام                                                                                                    |
|----------------|----------------------------------------------------------------------------------------------------|----------------------------------------------------------------------------------------------------|
| 0 <sup>i</sup> | ، سررسید شدماطفا از بخش موقعیت ها، دکمه تسویه فیزیکی را انتخاب نمایید.برای اطلاعات بیشتر به راهنمای شیوه ثبت درخواست تسویه                                                                                                    | اعلام شروع زمان ثبت درخواست تسویه فیزیکی<br>165621<br>کاربران گرامی: نتایج درخواست تسویه نقدی قراردادهای اختیار معامله مشخص گردیده است. جهت ثبت درخواست تسویه فیزیکی قراردادهای<br>قراردادهای اختیار معامله مراجعه نمایید. |
|                |                                                                                                    | 0 942 0<br>بد فروش حجم سلارش ۳ خرید                                                                                                    |

در این زمان می توانید با مراجعه به لیسـت تسـویه نقدی از نتیجه درخواسـت خود مطلع شوید.

| ł          | 🖶 💿 10:53:59 - 1396 دىمەت 1<br>×  | ωه شنبه - ()                       |                                |                       | <b></b>            | ی: 0   تعداد : 0  | حجم : 0   لرزش<br>سویه نقدی | <sup>0.0</sup> 0  <br>تس |
|------------|-----------------------------------|------------------------------------|--------------------------------|-----------------------|--------------------|-------------------|-----------------------------|--------------------------|
| عقر<br>فرو | تعداد موقعیت اعمال<br>۱۱ شده نقدی | موافقت با تسویه کسری<br>از قرارداد | تعداد موقعیت جهت<br>تسویه نقدی | تاريخ تسويه<br>۱ نقدی | موقعیت<br>∓ٍل فروش | موقعیت<br>↑↓ خرید | †⊥ نماد                     | 1                        |
|            |                                   | بله                                | حداكثرى                        | 1396/11/10            | 10                 |                   | ضمخا7004                    | E                        |
|            | <b>بت درخواست</b> به روز نمایی    | î                                  |                                |                       |                    |                   |                             |                          |
|            |                                   |                                    |                                | مريد<br>موريد         | بيثون فيوشر        |                   | فيمش                        | 44                       |

ستون آخر از این لیست تعداد موقعیت اعمال شده در تسویه نقدی را نمایش میدهد. با مشخص شدن نتیجه تسویه نقدی، زمان ثبت درخواست تسویه فیزیکی آغاز میگردد. برای ثبت درخواست تسویه فیزیکی، از بخش موقعیت ها، در منوی سمت چپ گزینه تسویه فیزیکی را انتخاب نمایید.

| موقعیت ہا 🕶                             |                                   |                                 |    |                                  |   |                                 |   |                   |                   |            |  |
|-----------------------------------------|-----------------------------------|---------------------------------|----|----------------------------------|---|---------------------------------|---|-------------------|-------------------|------------|--|
| <mark>فیزیکی ب</mark> خ تسویه<br>فیزیکی | تاریخ ت <mark>سویه</mark><br>نقدی | مبلغ وجه تضمین<br>مسدودی معامله | ţţ | ⊥ مبلغ وجه تضمین<br>مسدودی سفارش | î | تعداد وجه تضمین<br>مسدودی سفارش | ţ | ∩⊥ موقعیت<br>فروش | ↑↓ موقعیت<br>خرید | 1↓<br>نماد |  |
| 1396/11/10                              | 1396/11/10                        | 74,400,000                      |    |                                  |   |                                 |   | 5                 |                   | ضمخا7004   |  |
| 1396/11/10                              | 1396/11/10                        |                                 |    |                                  |   |                                 |   |                   |                   | طمخا7004   |  |
|                                         |                                   |                                 |    |                                  |   |                                 |   |                   |                   |            |  |

در فرم باز شده لیست نمادهایی که دارای سرر سید فیزیکی هستند نمایش داده می شود. البته توجه داشته با شید که این لیست برا ساس شرایطی امکان تنظیم بخشی از <mark>قرارداد</mark>ها

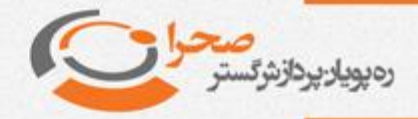

شــخص را مهیا میکند. برای اطلاع از این قوانین به فایل مربوط به رویه اجرایی انجام معاملات برخط و اعمال قراردادهای اختیار معامله در بورس اوراق بهادار تهران و فرابورس ایران ، موجود در سایت شرکت رهپویان پردازش گستر صحرا مراجعه نمایید.

| ×        | ₩ Ø 10:58:40 - 1396 -                    | ں : 0   تعداد : 0                | 0   حجم : 0   لرزش : 0   تعداد :<br>تسویه فیزیکی         |                                     |                          |                    |                   |          |
|----------|------------------------------------------|----------------------------------|----------------------------------------------------------|-------------------------------------|--------------------------|--------------------|-------------------|----------|
| <u>د</u> | تعداد موقعیت غیر<br>قابل تسویه<br>(نکول) | تعداد<br>موقعیت قابل<br>۱۱ تسویه | موافقت با تسویه<br>فیزیکی نماد بی تفاوت<br>۱۱ یا در زیان | تعداد موقعیت<br>جهت تسویه<br>فیزیکی | تاریخ تسویه<br>۱۱ فیزیکی | موقعیت<br>≣ٍل فروش | موقعیت<br>↑↓ خرید | †∫ ئماد  |
|          |                                          |                                  | خير                                                      | 0                                   | 1396/11/10               |                    | 5                 | طمخا7004 |
| (        | رخواست به روز نمایی                      | ثبت د                            |                                                          |                                     |                          |                    |                   |          |

همانند روال توضیح داده شده در تسویه نقدی با قراردادن اشاره گر موس بر روی هر ردیف، درصورتی که امکان ثبت درخواست تسویه فیزیکی وجود داشته باشد دکمه ثبت و ویرایش درخوا ست نمایش داده می شود. با کلیک برروی این دکمه فرم ویرایش درخوا ست ت سویه فیزیکی همانند زیر ظاهر میشود.

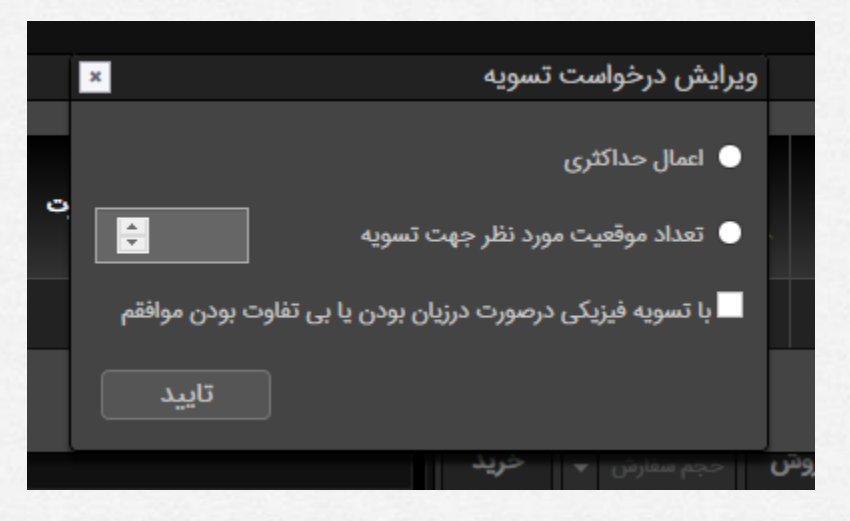

گزینه های قابل تنظیم دراین فرم به شرح زیر اند:

- اعمال حداکثری: با انتخاب این گزینه اعلام می نما یید که ما یل هستید تمام موقعیت خود در این قرارداد را در تسویه فیزیکی شرکت دهید.
- تعداد موقعیت مورد نظر جهت تسویه: در صورتی که قصد دارید تعداد مشخصی از موقعیت خود را در تسویه فیزیکی استفاده نمایید از این گزینه استفاده نمایید و تعداد مورد نظر را نیز مشخص نمایید. در اینصورت مابقی موقعیت های این قرارداد مشمول قوانین و محاسبات نکول یا Default خواهد شد.

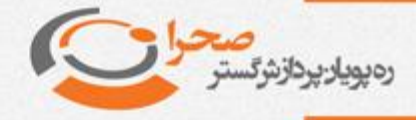

 با تسویه فیزیکی درصورت درزیان بودن یا بی تفاوت بودن موافقم: با انتخاب این گزینه موافقت خود را با تسویه فیزیکی حتی درشرایط درزیان بودن یا بی تفاوت بودن قراداد اعلام می نمایید.

تنظیمات مورد نظر خود را اعمال و با کلیک برروی دکمه تایید فرم را ببندید.

بعد از تنظیم درخواسـت تسـویه فیزیکی برای کلیه قرادادها، با زدن دکمه ثبت درخواسـت، اطلاعات تسویه فیزیکی در سیستم ثبت و پیام زیر نمایش داده خواهد شد.

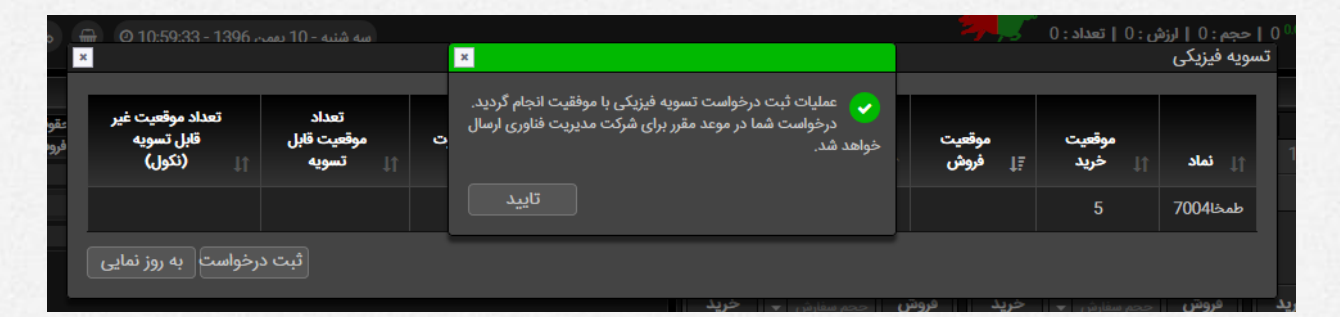

توجه داشته باشید فقط درصورتی که پیام ثبت موفقیت آمیز نمایش داده شود، اطلاعات در سرور ثبت شده ا ست و درغیر اینصورت تنظیمات قبلی معتبر خواهد بود. درمورد موقعیت های خرید، عدم ثبت درخوا ست تسویه فیزیکی به منزله انصراف از شرکت در فرآیند اعمال فیزیکی خواهد بود.

با پایان زمان ثبت درخوا ست تسویه فیزیکی پیام زیر نمایش داده و اطلاعات برای شرکت مدیریت فناوری بورس تهران ارسال خواهد شد.

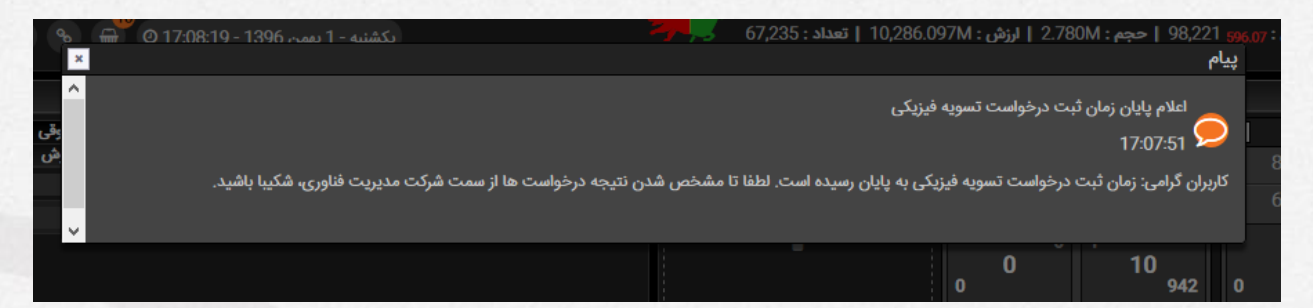

دراین حالت کاربر باید منتظر دریافت نتیجه درخواســـت تســویه فیزیکی از شــرکت سپردهگذاری مرکزی اوراق بهادار و تسویه وجوه توسط شرکت مدیریت فناوری بورس <mark>تهران</mark> بماند تا پیام زیر نمایش داده شود.

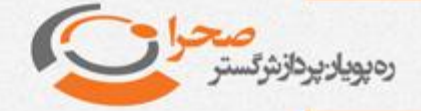

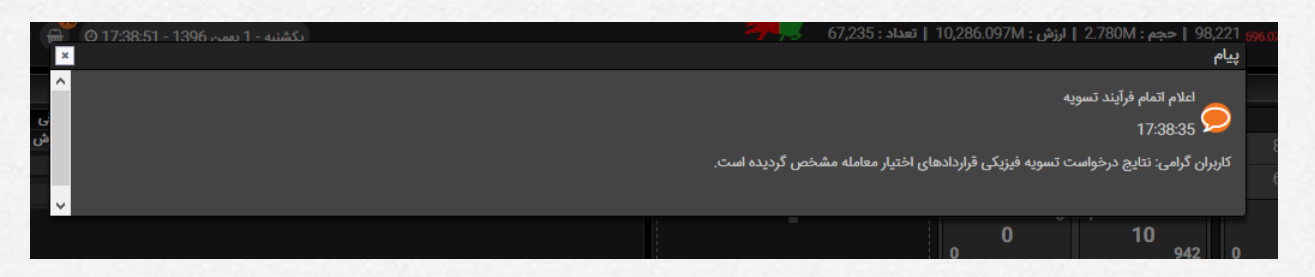

در این زمان نتایج تسـویه فیزیکی نیز مشـخص شـده و کاربر میتواند در لیسـت تسـویه فیزیکی نتیجه اعمال را مشاهده و بررسی نماید.

برای اطلاع از محاســبات و قوانین مربوط به قراردادهای اختیار معامله به فایل مربوط به رویه اجرایی انجام معاملات برخط و اعمال قراردادهای اختیار معامله در بورس اوراق بهادار تهران و فرابورس ایران که در سایت شرکت رهپویان پردازش گستر صحرا قرار دارد مراجعه نمایید.

آدرس سایت شرکت صحرا:

## http://www.sahra-soft.com